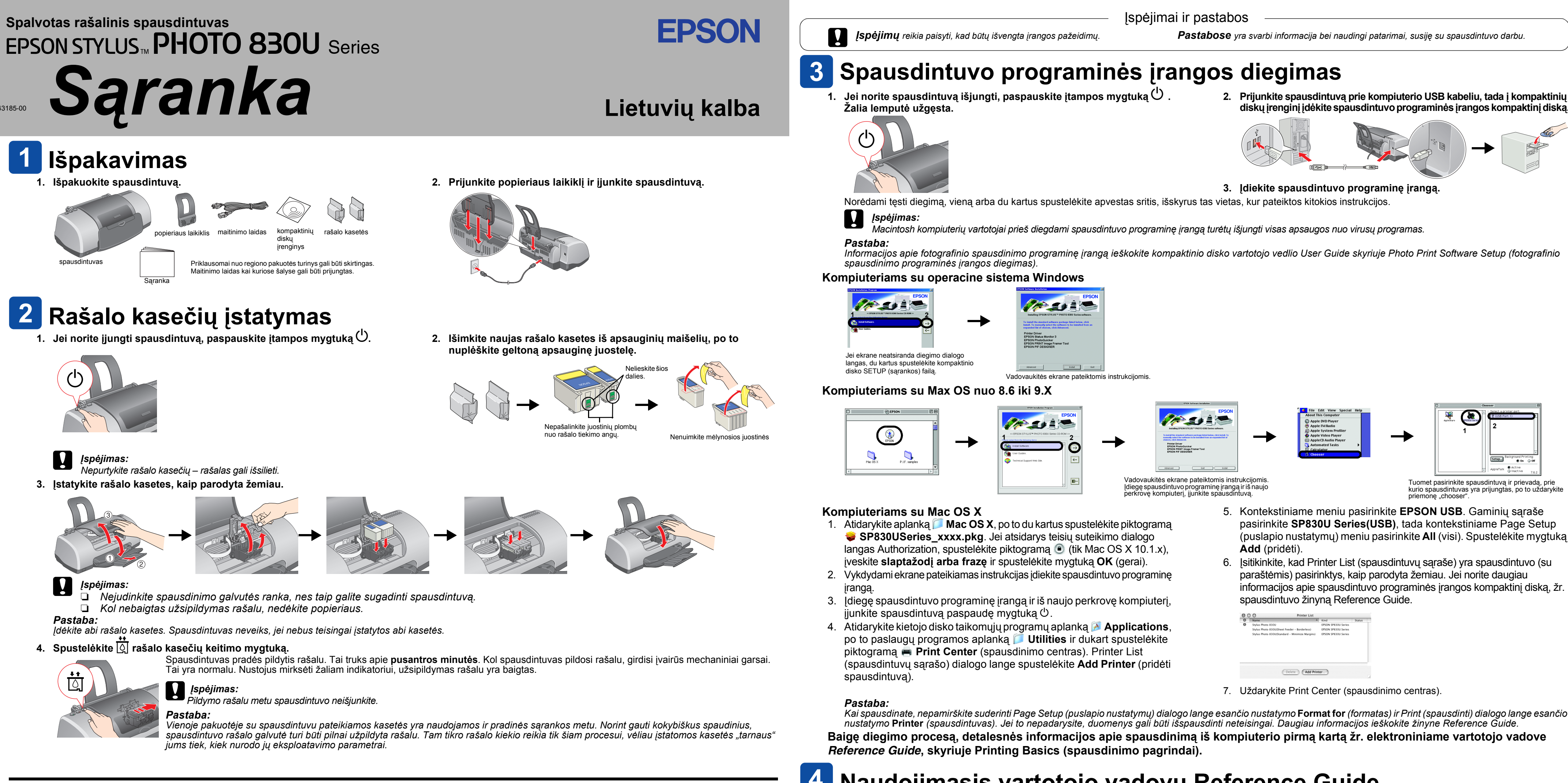

## Saugaus darbo instrukcijos

Prieš nustatydami spausdintuvo parametrus ir jį naudodami, perskaitykite visas šiame skyriuje esančias saugos taisykles.

### Kaip pasirinkti vieta spausdintuvui

- U Venkite vietų, kurioms būdingi staigūs temperatūros ir oro drėgmės svyravimai. Be to, laikykite jį toliau nuo tiesioginių saulės spindulių, stiprios šviesos ar šilumos šaltinių.
- Venkite vietų, kur daug dulkių, dažnai jaučiami smūgiai ar vibracija
- Palikite pakankamai vietos aplink spausdintuvą, kad jis gerai vėdintųsi
- Laikykite spausdintuvą arti elektros lizdo, kad būtų patogu ištraukti kištuką. Spausdintuvą laikykite ant plokščio, tvirto, už spausdintuvo pagrindą didesnio paviršiaus. Jei spausdintuvą statote prie sienos, tarp sienos ir spausdintuvo sienelės palikite ne mažesni kaip 10 cm tarpa. Spausdintuvas tinkamai nedirbs, jei stovės pasvires.
- Spausdintuva laikant sandėlyje ar gabenant reikia pasirūpinti, kad jis nestovėtų pasviręs pastatykite jį vertikaliai arba "aukštyn kojomis"- antraip iš kasetės gali ištekėti rašalas.

### Koki maitinimo šaltini parinkti

- Naudokite tik tokį maitinimo šaltinį, kuris nurodytas ant spausdintuvo etiketės.
- Patikrinkite, ar maitinimo (kintamosios srovės) laidas tikrai atitinka reikiamus vietos saugos standartus. Nenaudokite pažeistų ar sudilusių maitinimo laidų.
- D Jeigu spausdintuvui naudojate ilgintuvą, patikrinkite, ar tikrai bendras suminis elektros srovės stipris neviršija ilgintuvui leidžiamo elektros srovės stiprio. Taip pat patikrinkite, ar visų prie elektros lizdo prijungtų prietaisų suminis elektros srovės stipris neviršija leidžiamo elektros lizdui.
- Jei spausdintuvą naudosite Vokietijoje, pastato elektros instaliacija turi būti apsaugota 10 arba 16 amperu saugikliu, kad spausdintuvas nesugestų dėl trumpojo jungimo ir srovės stiprio viršijimo

### Kai dirbate su rašalo kasetėmis

- Rašalo kasetes atidarykite tik prieš pat jas jdėdami.
- Rašalo kasetes laikykite vaikams nepasiekiamoje vietoje. Neleiskite vaikams gerti iš kasečiu ar žaisti su Būkite atsargūs dirbdami su rašalo kasetėmis, kadangi aplink rašalo tiekimo angą gali būti rašalo likučių
- Jei rašalas patektų ant odos, tą vietą kruopščiai nuplaukite vandeniu su muilu. Jei rašalas patektų į akis, matote, tučtuojau kreipkitės į gydytoją.
- Nepurtykite rašalo kasečių rašalas gali išsilieti
- Nuo kasečių, prieš jas įdėdami, turite nuimti geltonos juostelės plombas; priešingu atveju, kasetės taps netinkamos naudoti
- Nepašalinkite mėlynosios juostinės plombos dalies nuo viršutinės kasečių dalies.
- Nepašalinkite juostinių plombų nuo apatinės kasečių dalies. Nelieskite žalios IS mikroschemos ant kasetės šono.
- IS mikroschemoje ant kasetės yra daug su kasete susijusios informacijos, pavyzdžiui, likusio rašalo kiekis, kad kasete būtų galima laisvai pašalinti ir įdėti. Tačiau kaskart įdedant kasete, sunaudojama dalis rašalo, nes spausdintuvas automatiškai atlieka patikimumo patikrinima.

### Naudodami spausdintuva

- Nekaišiokite rankų į spausdintuvą ir spausdinimo metu nelieskite rašalo kasečių
- Neužtverkite ir neuždenkite spausdintuvo korpuso angų.
- Nemėginkite patys atlikti spausdintuvo techninės priežiūros Toliau išvardytais atvejais ištraukite iš elektros lizdo spausdintuvo kištuką ir kreipkitės į kvalifikuotą techninės priežiūros tarnyba:
- Pažeistas maitinimo laidas arba kištukas; į spausdintuvą pateko skysčio; spausdintuvas buvo numestas arba pažeistas korpusas; spausdintuvas neveikia normaliai arba veikia nekokybiškai. Nekaišiokite jokių daiktų į spausdintuvo korpuso angas.
- Saugokitės, kad ant spausdintuvo nepatektų skysčio.
- Rašalo kasetes palikite įstatytas. Jas išėmus gali perdžiūti spausdinimo galvutė ir spausdintuvas gali nebespausdinti.

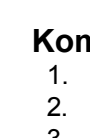

Apple ir Macintosh vra bendrovės Apple Computer, Inc. registruotieji prekių ženklai Bendroji pastaba: Kiti čia minimi gaminių pavadinimai vartojami tik nurodymo tikslais ir gali būti atitinkamų savininkų prekių ženklai. Bendrovė EPSON nepretenduoja į jokias teises (į tuos ženklus).

diskų įrenginį įdėkite spausdintuvo programinės įrangos kompaktinį diską

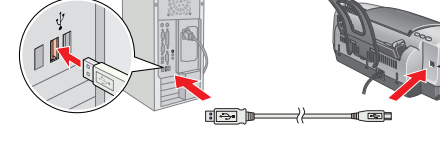

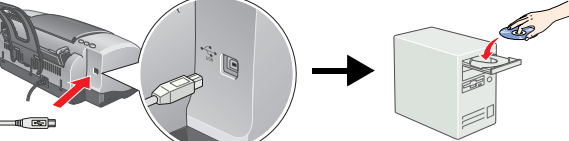

| Stylus Photo 830U EPSON S                              |              |
|--------------------------------------------------------|--------------|
|                                                        | P830U Series |
| Stylus Photo 830U(Sheet Feeder - Borderless) EPSON S   | P830U Series |
| Stylus Photo 830U(Standard - Minimize Margins) EPSON S | P830U Series |
|                                                        |              |
| Delete Add Printer                                     |              |

# Naudojimasis vartotojo vadovu Reference Guide

Vartotojo vadove Reference Guide rasite detalią informaciją apie spausdinimą iš kompiuterio, spausdintuvo priežiūrą, problemų sprendimus ir saugą.

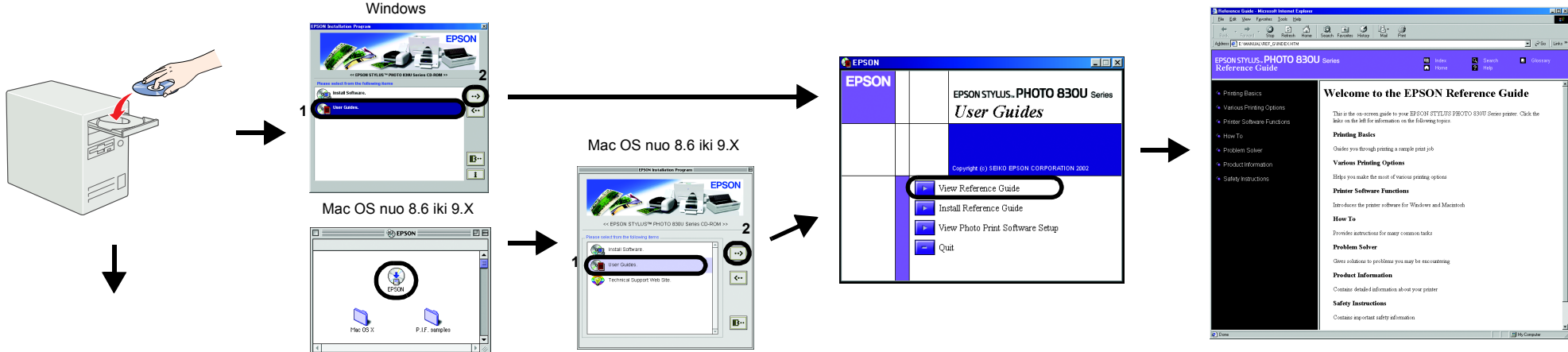

Kompiuteriams su Mac OS X

1. Naudodamiesi slinkties juosta susiraskite aplanką 📁 English (anglų kalba) ir jį atidarykite. 2. Atidarykite vartotojo vadovo aplanką 📁 User Guides, po to aplanką 📁 REF\_G. 3. Dukart spustelekite piktograma 引 INDEX.HTM ir atidarykite elektronini vartotojo vadova Reference Guide.

Visos teisės ginamos. Jokios šio leidinio dalies negalima atkurti ir laikyti informacijos išrinkimo sistemose, persiųsti bet kokia forma ir bet kokiu būdu, elektroniniu, mechaniniu, jrašymo ar kitokiu, be išankstinio raštiško SEIKO EPSON CORPORATION leidimo. Čia pateikta informacija yra skirta naudoti tik su šiuo EPSON spausdintuvu. EPSON neatsako už šios informacijos taikymą kitiems spausdintuvams. SEIKO EPSON CORPORATION ir jos filialai nėra atsakingi gaminio pirkėjui ar trečiosioms šalims už patirtus nuostolius, žalą ar išlaidas dėl: nelaimingo atsitikimo, neteisingo ar netinkamo šio gaminio naudojimo ar neteisėto jo perdirbimo, remonto, pakeitimų arba (išskyrus JAV) dėl bendrovės SEIKO EPSON CORPORATION pateikiamų eksploatacijos ir priežiūros instrukcijų netikslaus laikymosi SEIKO EPSON CORPORATION neatsako už jokią žalą arba problemas, atsiradusias dėl kitų variantų ar gaminių, nepriklausančių Originaliems EPSON gaminiams arba SEIKO EPSON CORPORATION Aprobuotiems EPSON gaminiams, naudojimo. SEIKO EPSON CORPORATION neatsako už jokią žalą, patirtą dėl elektromagnetinių trukdžių, atsirandančių naudojant sąsajos laidus, nepažymėtus kaip SEIKO EPSON CORPORATION Aprobuotas EPSON gaminys. EPSON yra registruotasis prekės ženklas, o EPSON Stylus yra SEIKO EPSON CORPORATION prekės ženklas

Microsoft ir Windows yra Microsoft Corporation registruotieji prekių ženklai